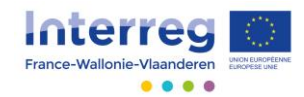

# PRAKTISCHE FICHE INVOER VAN EEN PROJECT

Invoer van een project in de beheersapplicatie

In de volgende paragrafen worden een aantal specifieke functies van de projectfiches uitgelicht.

De projectfiche bestaat uit 3 delen:

- Deel 1 Algemene informatie
- Deel 2 Voorstelling van het project
- Deel 3 Budgettaire elementen

| rance-Wallorie-Vlaunderen Alpha                                                                                                    |  |
|----------------------------------------------------------------------------------------------------|--|
| Invoer van een nieuw uniek project 🚽                                                                                                    |  |
| Invoer project en goedkeuring                                                                                                    |  |
| Gelieve de gevraagde informatie voor elk van de drie delen in te vullen in elk tabblad hieronder, waarbij de invoer na elke stap opgeslagen wordt.                                       |  |
| Indien u ondersteuning nodig hebt, kunt u steeds contact opnemen met uw technisch team:                                                                                                  |  |
| Equipe Technique - Antenne Wallonie<br>Avenue Jean Mermoz<br>6041 GOSSELLES<br>+32 (0) 71 20 98 20<br>interreg.wallonie@skynet.be                                                        |  |
| Deel 1 - Algemene informatie   Deel 2 - Voorstelling van het project   Deel 3 - Budgettaire elementen     Een verslag ter bevinnen genomenen informatie   Deel 3 - Budgettaire elementen |  |

### **Deel 1 – Algemene informatie**

### 1.1. Toegang tot de projectfiche

Indien u een positieve e-mailnotificatie heeft gekregen, met daarin de mededeling dat uw projectconcept is aanvaard, dient u contact op te nemen met het Gemeenschappelijk Secretariaat om toegang tot de projectfiche te verkrijgen.

Als projectleider bent u verplicht de projectpartners en de geassocieerde partners van uw project toegang te verlenen. Ter herinnering: elke (niet-geassocieerde) projectpartner moet zijn eigen budget invullen (zie Deel 3 – Budgettaire elementen).

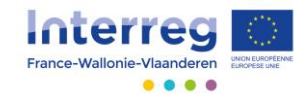

Toegang wordt verleend op niveau van personen. Voordat een gebruiker toegang tot de projectfiche kan krijgen, moet de projectleider hem een verantwoordelijkheid toekennen (juridisch verantwoordelijke, verantwoordelijke voor het project, financieel verantwoordelijke, etc.).

| 4 | gemane informatie Projectleider Beoogde projectpartners Voorgeschiedenis van het project en synergieën  |   |                  |                   |                             |
|---|----------------------------------------------------------------------------------------------------|---|------------------|-------------------|-----------------------------|
|   | Juridich verantwoordelijke : Elterne Bioth account anticique, gérant)<br>En un unimoueleight administra | × | Een bestaande pe | ersoon selecteren | Juridisch verantwoordelijke |
|   | Verantwoordelijke voor het project venne Billot (Directeur artistique, gérant)                          |   | Maak een keuze.  |                   | Ŧ                           |
|   | Eex vecantwoordelijke aelotetere<br>Emancieel vecantwoordelijke                                         |   | OF een nieuwe pe | ersoon toevoegen  |                             |
|   | Een verantivoordelijke selecteren                                                                       |   | Aanspreekvorm    | Maak een keuze    | Ψ                           |
|   | Andere medewerker 1                                                                                     |   | Naam             |                   |                             |
|   | Een verannoordelijke zelesteren                                                                         |   | Functie          |                   |                             |
|   | Andere medewerker 2                                                                                     | 1 | E-mailodres      |                   |                             |
|   | Een verantwoordelijke zelectoren                                                                        |   | Taal             | Maak een keuze    | •                           |
|   | Andere medewerker 3 : Vincent Callut (Gestion de projets web, analyse UML et développement PHP)         |   |                  |                   |                             |

Selecteer eerst het tabblad 'Projectleider' of selecteer een projectpartner in 'Projectpartners en geassocieerde partners'.

Selecteer steeds de verantwoordelijke (een en dezelfde persoon kan op verschillende niveaus verantwoordelijk zijn).

In het rechterscherm kiest u een bestaande persoon of gebruikt u het formulier om een nieuwe persoon toe te voegen (alleen als de persoon nog niet in de bovenstaande, uitklapbare lijst staat).

Alleen geselecteerde personen hebben toegang tot de projectfiche.

Het kan zijn dat de projectpartner nog niet geactiveerd is. Klik in dat geval op de knop om het Gemeenschappelijk Secretariaat te verzoeken, deze projectpartner te activeren. Als dit gebeurd is, zal het Secretariaat u hiervan op de hoogte stellen en u kunt de verantwoordelijke personen selecteren.

| Btw-plichtig                   | Maak een keuze                                                           |
|--------------------------------|--------------------------------------------------------------------------|
| Btw-nummer                     |                                                                          |
| IBAN                           |                                                                          |
|                                |                                                                          |
| Accès à l'application          |                                                                          |
| Cet opérateur n'est pas encore | activé. Vous ne pouvez donc pas lui donner accès à l'application.        |
| Demander au Secrétariat Cor    | njoint d'activer l'opérateur                                             |
| Welke competenties en we       | elke ervaringen van de projectpartner zijn voor het project interessant? |

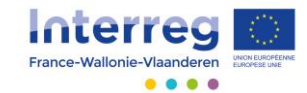

**Opmerking betreffende de projectenportefeuilles**: de projectleider van het koepelproject moet toegang geven aan de projectpartners door een verantwoordelijke persoon te selecteren in het tabblad 'Projectleider' voor elk deelproject. Deze persoon verleent vervolgens toegang aan de projectpartners en geassocieerde partners van zijn eigen deelproject.

Vergeet niet alle tabbladen in te vullen. Sommige gegevens zijn uit uw projectconceptfiche gehaald.

### Deel 2 – Voorstelling van het project

### 2.1. Werkpakketten en activiteiten

Twee werkmodules zijn automatisch aangemaakt. Klik op het betreffende menu-item om een nieuw werkpakket aan te maken.

| Overzicht | Beschrijving      | Geplande werkpakkette | en       | ▼   | Indicatoren       | Doelpubliek |
|-----------|-------------------|-----------------------|----------|-----|-------------------|-------------|
| Nr.       | Benaming          | 4                     | Een gepl | and | werkpakket toevoe | egen datum  |
| 1         | Gestion de projet |                       |          | 01  | -10-2015          | 22-11-2018  |
| 2         | Activités de comn | nunication            |          |     |                   |             |
|           |                   |                       |          |     |                   |             |

Om in een werkpakket bij de activiteitenlijst te komen, klikt u op de link. Om een activiteit toe te voegen, klikt u op de knop daaronder.

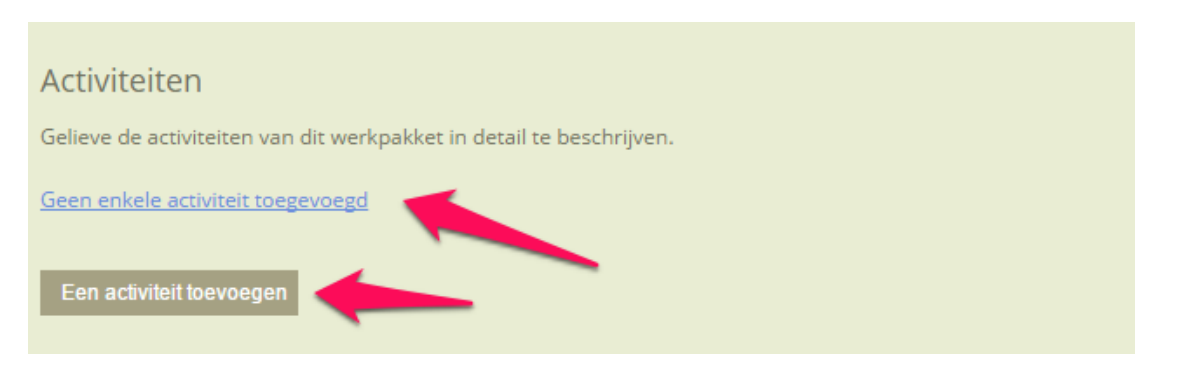

2.2. Indicatoren, doelpubliek, zones, ...

Deze tabbladen werken op dezelfde manier als bij de projectconceptfiche die u heeft ingevuld.

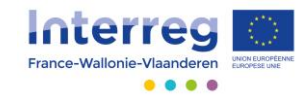

### 2.3. Bijgevoegde bestanden

U kunt bestanden (Word, Excel, PDF, ...) aan uw projectfiche toevoegen (onderzoeken, overeenkomsten, overlegdocumenten, financiële overeenkomsten, etc).

**Let op:** alleen de onderdelen uit de projectfiches zullen bij de evaluatie van het project in aanmerking worden genomen! Het toevoegen van bestanden ontslaat u dus niet van de verplichting de fiche volledig en juist in te vullen.

Een bestand voegt u toe door het op uw harde schijf te selecteren (knop 'Bladeren... ') en het een naam te geven. Aan de voortgangsbalk ziet u wanneer het bestand naar de toepassing is verzonden. Wacht met het invullen van het formulier tot het bestand volledig is geüpload.

| Overzicht              | Beschrijving  | Geplande werkpakketten                   | Indicatoren        | Doelpubliek         | Zones       | Bestendiging | Horizontale principes | Bijgevoegde bestanden |
|------------------------|---------------|------------------------------------------|--------------------|---------------------|-------------|--------------|-----------------------|-----------------------|
| Fich<br>Pour           | niers annexes | ion de votre projet, vous pouvez envoyer | des annexes sous f | orme de fichiers (P | DF, Word, E | Excel,).     |                       | 1                     |
| Fichier nº 1 Parcourir |               |                                          |                    |                     |             |              |                       |                       |
|                        |               |                                          |                    |                     |             |              |                       |                       |
|                        | Benaming      |                                          |                    |                     |             |              |                       |                       |

U heeft altijd de mogelijkheid om de opgehaalde bestanden te downloaden of te verwijderen.

| Bijgevoegde bestanden<br>Om de invoer van uw project aan te vullen, kunt u bijlagen versturen in de vorm van (PDF, Word, Excel) bestanden. |               |
|----------------------------------------------------------------------------------------------------|---------------|
| Bestand nr.1                                                                                                    | transfert.png |
| Verwijderen Downloaden                                                                                                    |               |
| Benam g Transferts                                                                                                    |               |
|                                                                                                    |               |
|                                                                                                    |               |

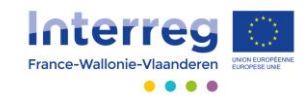

## Deel 3 – Budgettaire elementen

Er zijn samenvattende tabellen beschikbaar (betrekking hebbend op alle projectpartners).

| Invoer project en goedkeuring                                                                                                    |                                                                      |                                |                   |                                 |  |  |  |  |
|----------------------------------------------------------------------------------------------------|----------------------------------------------------------------------|--------------------------------|-------------------|---------------------------------|--|--|--|--|
| Gelieve de gevraagde informatie voor elk van de drie delen in te vullen in elk tabblad hieronder, waarbij de invoer na elke stap opgeslagen wordt.<br>Indien u ondersteuning nodig hebt, kunt u steeds contact opnemen met uw technisch team:<br><b>Equipe Technique - Antenne Wallonie</b><br>Avenue Jean Mermoz |                                                                      |                                |                   |                                 |  |  |  |  |
| 6041 GOSSELIES<br>+32 (0) 71 20 98 20<br>interreg.wallonie@skynet.be                                                                                                    | 6041 GÓSSELIES<br>+32 (0) 71 20 98 20<br>interreg.wallonie@skynet.be |                                |                   |                                 |  |  |  |  |
| Deel 1 - Algemene informatie Dee                                                                                                    | el 2 - Voorstelling                                                  | van het project Deel 3 - Budge | ttaire elementen  |                                 |  |  |  |  |
| Een verslag ter bevestiging van de vollee                                                                                                    | ligheid van het p                                                    | roject genereren (PDF-bestand) |                   |                                 |  |  |  |  |
|                                                                                                    |                                                                      |                                |                   |                                 |  |  |  |  |
| Kies een projectpartner/budget                                                                                                    | G                                                                    | W-tabellen en budgetregels     | Financieringsplan | Tabel voor jaarlijkse opvolging |  |  |  |  |
| Projectpartner                                                                                                    | Btw                                                                  | Projectleider                  |                   |                                 |  |  |  |  |
| Orange Bleu ja                                                                                                    |                                                                      |                                |                   |                                 |  |  |  |  |
| Souvenir d'un Soir                                                                                                    |                                                                      |                                |                   |                                 |  |  |  |  |
| Euroconcept                                                                                                    |                                                                      |                                |                   |                                 |  |  |  |  |
|                                                                                                    |                                                                      |                                |                   |                                 |  |  |  |  |

### 3.1. Selectie van een projectpartner

Elke (niet-geassocieerde) projectpartner moet zijn eigen geraamde budget invullen.

Klik op de naam van de projectpartner die bij u hoort.

| Invoer project en goedkeuring                                                                                                    |                                  |                             |              |                   |                                 |  |  |  |
|----------------------------------------------------------------------------------------------------|----------------------------------|-----------------------------|--------------|-------------------|---------------------------------|--|--|--|
| Gelieve de gevraagde informatie voor elk van de drie delen in te vullen in elk tabblad hieronder, waarbij de invoer na elke stap opgeslagen wordt.<br>Indien u ondersteuning nodig hebt, kunt u steeds contact opnemen met uw technisch team: |                                  |                             |              |                   |                                 |  |  |  |
| Equipe Technique - Antenne Wallonie<br>Avenue Jean Mermoz<br>6041 GOSSELIES<br>+32 (0) 71 20 98 20<br>Interreg.wallonie@skynet.be                                                                                                    |                                  |                             |              |                   |                                 |  |  |  |
| Deel 1 - Algemene informatie De                                                                                                    | el 2 - Voorstelling              | van het project Deel 3      | 3 - Budgetta | ire elementen     |                                 |  |  |  |
| Een verslag ter bevestiging van de volle                                                                                                    | digheid van het p                | project genereren (PDF-best | and)         |                   |                                 |  |  |  |
|                                                                                                    |                                  |                             |              |                   |                                 |  |  |  |
|                                                                                                    |                                  |                             |              |                   |                                 |  |  |  |
|                                                                                                    |                                  |                             |              |                   |                                 |  |  |  |
|                                                                                                    | /                                |                             |              |                   |                                 |  |  |  |
| Kies een projectpartner/bud                                                                                                    |                                  | GW-tabellen en budgetrego   | els          | Financieringsplan | Tabel voor jaarlijkse opvolging |  |  |  |
| Projectpartner                                                                                                    | Projectpartner Btw Projectleider |                             |              |                   |                                 |  |  |  |
| Orange Bleu                                                                                                    |                                  | Ja                          |              |                   |                                 |  |  |  |
| Souvenir d'un Soir                                                                                                    |                                  |                             |              |                   |                                 |  |  |  |
| Euroconcept                                                                                                    |                                  |                             |              |                   |                                 |  |  |  |
|                                                                                                    |                                  |                             |              |                   |                                 |  |  |  |
|                                                                                                    |                                  |                             |              |                   |                                 |  |  |  |

U komt vervolgens in een submenu:

- Geraamd budget: hier moet u alle voorziene kosten en eventuele inkomsten invoeren.

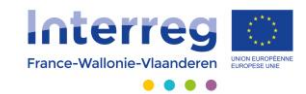

- Samenvatting budget: dit zijn 2 niet-bewerkbare tabellen (per kostencategorie en per werkpakket).
- Financieringsbronnen: nadat u het geraamde budget heeft ingevoerd, moet u hier het medefinancieringsplan invoeren.

| Terug                   |  |  |
|-------------------------|--|--|
| Orange Bleu             |  |  |
| 1. Geraamd budget       |  |  |
| 2. Samenvatting budget  |  |  |
| 3. Financieringsbronnen |  |  |
|                         |  |  |
|                         |  |  |

De naam van de projectpartner die u heeft gekozen, verschijnt op het scherm.

| Invoer project en goedkeuring                                                                                                    |  |  |  |  |  |  |  |  |
|----------------------------------------------------------------------------------------------------|--|--|--|--|--|--|--|--|
| Gelieve de gevraagde informatie voor elk van de drie delen in te vullen in elk tabblad hieronder, waarbij de invoer na elke stap opgeslagen wordt. |  |  |  |  |  |  |  |  |
| Indien u ondersteuning nodig hebt, kunt u steeds contact opnemen met uw technisch team:                                                            |  |  |  |  |  |  |  |  |
| Equipe Technique - Antenne Wallonie<br>Avenue Jean Mermoz<br>6041 GOSSELIES<br>+32 (0) 71 20 98 20<br>interreg.wallonie@skynet.be                  |  |  |  |  |  |  |  |  |
| Deel 1 - Algemene informatie Deel 2 - Voorstelling van het project Deel 3 - Budgetlaire elementen                                                  |  |  |  |  |  |  |  |  |
| Een verslag ter bevestiging van de volledigheid van het project genereren (PDF-bestand)                                                            |  |  |  |  |  |  |  |  |
|                                                                                                    |  |  |  |  |  |  |  |  |
|                                                                                                    |  |  |  |  |  |  |  |  |
|                                                                                                    |  |  |  |  |  |  |  |  |
|                                                                                                    |  |  |  |  |  |  |  |  |
|                                                                                                    |  |  |  |  |  |  |  |  |
| Terug                                                                                                    |  |  |  |  |  |  |  |  |
| Orange Bleu                                                                                                    |  |  |  |  |  |  |  |  |
| 1. Geraamd budget                                                                                                    |  |  |  |  |  |  |  |  |
| 2. Samenvatting budget                                                                                                    |  |  |  |  |  |  |  |  |
| 3. Financieringsbronnen                                                                                                    |  |  |  |  |  |  |  |  |
|                                                                                                    |  |  |  |  |  |  |  |  |

Als u een van de drie items in het submenu selecteert, heeft deze alleen betrekking op die projectpartner.

**Belangrijk**: u kunt altijd op de knop 'Deel 3 – Budgettaire elementen' klikken om terug te keren naar dat scherm.

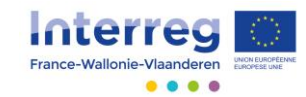

| Invoer project en goedkeuring                                                                                                    |                                                                   |  |  |  |  |  |  |
|----------------------------------------------------------------------------------------------------|-------------------------------------------------------------------|--|--|--|--|--|--|
| Gelieve de gevraagde informatie voor elk van de drie delen in te vullen in elk tabblad hieronder, waarbij de invoer na elke stap opgeslagen wordt.<br>Indien u ondersteuning nodig hebt, kunt u steeds contact opnemen met uw technisch team: |                                                                   |  |  |  |  |  |  |
| Equipe Technique - Antenne Wallonie<br>Avenue Jean Mermoz<br>6041 GOSSELIES<br>+32 (0) 71 20 98 20<br>interreg.wallonie@skynet.be                                                                                                    |                                                                   |  |  |  |  |  |  |
| Deel 1 - Algemene informatie Dee                                                                                                    | I 2 - Voorstelling van het project Deel 3 - Budgettaire elementen |  |  |  |  |  |  |
| Een verslag ter bevestiging van de vollee                                                                                                    | ligheid van het project genereren (PDF-bestand)                   |  |  |  |  |  |  |
|                                                                                                    |                                                                   |  |  |  |  |  |  |
|                                                                                                    |                                                                   |  |  |  |  |  |  |
|                                                                                                    |                                                                   |  |  |  |  |  |  |
| Terug                                                                                                    |                                                                   |  |  |  |  |  |  |
| Orange Bleu                                                                                                    |                                                                   |  |  |  |  |  |  |
| 1. Geraamd budget                                                                                                    |                                                                   |  |  |  |  |  |  |
| 2. Samenvatting budget                                                                                                    | 2. Samenvatting budget                                            |  |  |  |  |  |  |
| 3. Financieringsbronnen                                                                                                    |                                                                   |  |  |  |  |  |  |
|                                                                                                    |                                                                   |  |  |  |  |  |  |

Vanaf dat scherm kunt u op 'Terug' klikken om terug te keren naar de selectiemogelijkheid voor de projectpartners.

| Invoer project en goedkeuring                                                                                                    |  |  |  |  |  |  |  |  |
|----------------------------------------------------------------------------------------------------|--|--|--|--|--|--|--|--|
| Gelieve de gevraagde informatie voor elk van de drie delen in te vullen in elk tabblad hieronder, waarbij de invoer na elke stap opgeslagen wordt. |  |  |  |  |  |  |  |  |
| Indien u ondersteuning nodig hebt, kunt u steeds contact opnemen met uw technisch team:                                                            |  |  |  |  |  |  |  |  |
| Equipe Technique - Antenne Wallonie<br>Avenue Jean Mermoz<br>6041 GOSSEUES<br>+32 (0) 71 20 98 20<br>Interreg.wallonie@skynet.be                   |  |  |  |  |  |  |  |  |
| Deel 1 - Algemene informatie Deel 2 - Voorstelling van het project Deel 3 - Budgettaire elementen                                                  |  |  |  |  |  |  |  |  |
| Een verslag ter bevestiging van de volledigheid van het project genereren (PDF-bestand)                                                            |  |  |  |  |  |  |  |  |
|                                                                                                    |  |  |  |  |  |  |  |  |
|                                                                                                    |  |  |  |  |  |  |  |  |
|                                                                                                    |  |  |  |  |  |  |  |  |
|                                                                                                    |  |  |  |  |  |  |  |  |
|                                                                                                    |  |  |  |  |  |  |  |  |
|                                                                                                    |  |  |  |  |  |  |  |  |
| Terug                                                                                                    |  |  |  |  |  |  |  |  |
| Orange Bleu                                                                                                    |  |  |  |  |  |  |  |  |
| 1. Geraamd budget                                                                                                    |  |  |  |  |  |  |  |  |
| 2. Samenvatting budget                                                                                                    |  |  |  |  |  |  |  |  |
| 3. Financieringsbronnen                                                                                                    |  |  |  |  |  |  |  |  |
|                                                                                                    |  |  |  |  |  |  |  |  |

### 3.2. Geraamd budget

Hier vult u, per kostensoort, uw geraamde budget in.

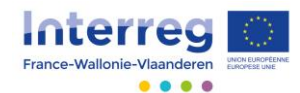

| oer project en goedkeuring                                                                                                    |  |  |  |  |  |  |  |  |  |  |  |  |  |
|----------------------------------------------------------------------------------------------------|--|--|--|--|--|--|--|--|--|--|--|--|--|
| eve de gevraagde informatie voor elk van de drie delen in te vullen in elk tabblad hieronder, waarbij de invoer na elke stap opgeslagen wordt.<br>ien u ondersteuning nodig hebt, kunt u steeds contact opnemen met uw technisch team: |  |  |  |  |  |  |  |  |  |  |  |  |  |
| lage Technique - Antenne Wallonie<br>la profit des person Marcon Sectors<br>l i GOSELENESS<br>l (O 71 20 98 20<br>erreg nalionie≣skynet.be                                                                                             |  |  |  |  |  |  |  |  |  |  |  |  |  |
| el 1 - Algemene informatie Deel 2 - Voorstelling van het project Deel 3 - Budgettaire elementen                                                                                                    |  |  |  |  |  |  |  |  |  |  |  |  |  |
| Een verslag ter: bevestiging van de volkeligheid van het project genereren (PDF-bestand)                                                                                                    |  |  |  |  |  |  |  |  |  |  |  |  |  |
|                                                                                                    |  |  |  |  |  |  |  |  |  |  |  |  |  |
|                                                                                                    |  |  |  |  |  |  |  |  |  |  |  |  |  |
| Personeel 🔻 Structuur Opdracht Uitvoering Uitrustingsuitgaven Infrastructuurwerken Inkomsten Goedkeuring                                                                                                    |  |  |  |  |  |  |  |  |  |  |  |  |  |
| Nr. Orange Bleu - Personen Totale kost (100%) Toewijzingsperce Geboekte kost voor het proj                                                                                                    |  |  |  |  |  |  |  |  |  |  |  |  |  |
| 4 Secrétaire 35 000,00 € 80,00 % 28 000,00 €                                                                                                    |  |  |  |  |  |  |  |  |  |  |  |  |  |
| Totaal 35 000,00 € 28 000,00 €                                                                                                    |  |  |  |  |  |  |  |  |  |  |  |  |  |
|                                                                                                    |  |  |  |  |  |  |  |  |  |  |  |  |  |

Sommige kosten worden automatisch berekend, op basis van andere kosten. Het gaat over structuurkosten (12,5% van de personeelskosten) en goedkeuringskosten (2,5% van het totale budget, inkomsten in mindering gebracht).

| voer project en goedkeuring                                                                                                    |  |  |  |  |  |  |  |  |  |  |  |  |  |
|----------------------------------------------------------------------------------------------------|--|--|--|--|--|--|--|--|--|--|--|--|--|
| Gelieve de gevraagde informatie voor eik van de drie delen in te vullen in eik tabbiad hieronder, waarbij de invoer na elke stap opgeslagen wordt.                                                                                                    |  |  |  |  |  |  |  |  |  |  |  |  |  |
| Indien u ondersteuning nodig hebt, kunt u steeds contact opnemen met uw technisch team:                                                                                                    |  |  |  |  |  |  |  |  |  |  |  |  |  |
| aufor Echnique - Antenne Wallonie<br>versuizant Menter - Antenne Wallonie<br>241 GOSSELIES<br>22 (0) 71.20 G8.20<br>Interreg wallome@skynet.be                                                                                                    |  |  |  |  |  |  |  |  |  |  |  |  |  |
| eel 1 - Algemene informatie Deel 2 - Voorstelling van het project Deel 3 - Budgettaire elementen                                                                                                    |  |  |  |  |  |  |  |  |  |  |  |  |  |
| and a regime in a second second s                                                                                                    |  |  |  |  |  |  |  |  |  |  |  |  |  |
|                                                                                                    |  |  |  |  |  |  |  |  |  |  |  |  |  |
|                                                                                                    |  |  |  |  |  |  |  |  |  |  |  |  |  |
|                                                                                                    |  |  |  |  |  |  |  |  |  |  |  |  |  |
|                                                                                                    |  |  |  |  |  |  |  |  |  |  |  |  |  |
| Personeel 🔻 Structuur Opdracht Uitvoering Uitrustingsuitgaven Infrastructuurwerken Inkomsten Geedkeuring                                                                                                    |  |  |  |  |  |  |  |  |  |  |  |  |  |
| Personeel V Structuur Opdracht Uitvering Uitrustingsuitgaven Infrastructuurwerken Inkomsten Geedkeuring   Nr. Orange Bleu-Personen Totale kost (100%) Toewijzingsperce Gebeekte kost voor het proj                                                                                                    |  |  |  |  |  |  |  |  |  |  |  |  |  |
| Personel     Nr.     Oprage Blau - Personer     Otale kost (100%)     Teewijingspere     Infrastructuurwerken     Inkomsten     Geedkeuring       4     Servisur     35 000,00 C     800,0%     28 000,00 C     5000,00 C                                                                                                    |  |  |  |  |  |  |  |  |  |  |  |  |  |
| Personeta     V     Structuur     Opdrach     Uitovering     Uitovering     Infrastructuurwerken     Inkomsten     Geedkeuring       Nr.     0 range Bleur-Personet     Totale kott (100%)     Tewijzingspreci     Gelokek tost voor het proj.     Gelokekuring       4     Servitalit*     3 500,00 C     80,00     2 800,00 C     5     5                                                                                                    |  |  |  |  |  |  |  |  |  |  |  |  |  |
| Personel     V Structuur     Opdrach     Uivren     Uitressitigaren     Infrastructuurverken     Inkomsten     Geedkeuring       Nr.     Orange Bleu - Personer     Total kosst (100%)     Toewijzingsperce     Gebeekte kost voor het proj     Gebeekte kost voor het proj     Gebeek |  |  |  |  |  |  |  |  |  |  |  |  |  |

De kostensoorten 'Opdracht' en 'Uitvoering ' en 'Consultance en expertise' zijn in categorieën ingedeeld.

|                 |                   | 1                 | 1                  |                      |       |                      |           |             |  |
|-----------------|-------------------|-------------------|--------------------|----------------------|-------|----------------------|-----------|-------------|--|
| Personeel       | Structuur         | Opdracht          | Uitvoering         | Uitrustingsuitgaven  |       | Infrastructuurwerken | Inkomsten | Goedkeuring |  |
| Omschrijving    | ;                 |                   |                    | Geboekte kost voor l | 1e    |                      |           |             |  |
| Studies en enqu | uêtes             |                   |                    | 7 500                | ,00 € |                      |           |             |  |
| Vormingen       |                   |                   |                    | 650,00 €             |       |                      |           |             |  |
| Vertalingen en  | kosten voor tolkv | werk              |                    | C                    | ,00 € |                      |           |             |  |
| Ontwikkeling er | n onderhoud info  | ormatica          |                    | C                    | ,00 € |                      |           |             |  |
| Communicatiea   | activiteiten      |                   |                    | C                    | ,00 € |                      |           |             |  |
| Evenmenten er   | n vergaderingen ( | hierbij inbegrepe | en kosten van expe | rten) (              | ,00 € |                      |           |             |  |
| Financiële opvo | olging en auditop | volging           |                    | C                    | ,00 € |                      |           |             |  |
| Consultance en  | expertise         |                   |                    | C                    | ,00 € |                      |           |             |  |
| Andere activite | iten gelieerd aan | de projectuitvoe  | ring               | C                    | ,00 € |                      |           |             |  |
| Totaal          |                   |                   |                    | 8 150                | ,00 € |                      |           |             |  |
|                 |                   |                   |                    |                      |       |                      |           |             |  |

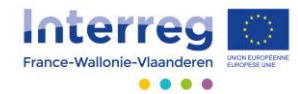

Klik op een categorie en kies het werkpakket waarop uw kosten betrekking hebben.

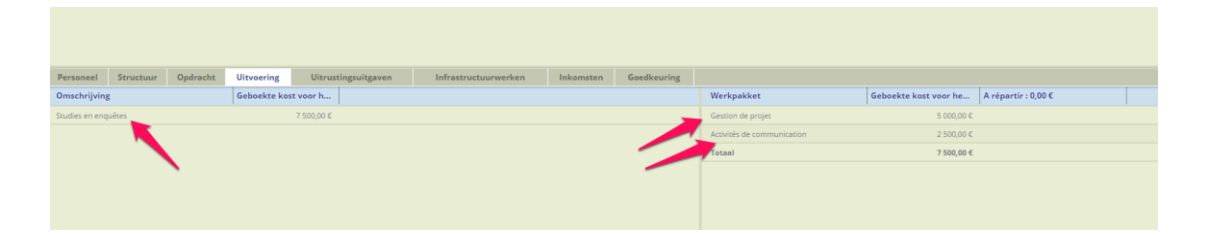

Voer vervolgens het bedrag in.

| Personeel Structuur Opdracht | Uitvoering Uitrustingsuitgaven | Infrastructuurwerken | Inkomsten | Goedkeuring |   |                                 |
|------------------------------|--------------------------------|----------------------|-----------|-------------|---|---------------------------------|
| Omschrijving                 | Geboekte kost voor h           |                      |           |             |   |                                 |
| Studies en enquêtes          | 7 500,00 €                     |                      |           |             | X | Een bedrag wijzigen             |
|                              |                                |                      |           |             |   | Werkpakket : Gestion de proj    |
|                              |                                |                      |           |             |   |                                 |
|                              |                                |                      |           |             |   |                                 |
|                              |                                |                      |           |             |   | Geboekte kost voor het 5 000,00 |
|                              |                                |                      |           |             |   | budien                          |

Het totale bedrag per categorie zal automatisch worden berekend.

| Personeel Stre      | ructuur Ope | dracht | Uitvoering   | Uitrustingsuitgaven | Infrastructuurwerken | Inkomsten | Goedkeuring |                                       |                       |                     |  |  |
|---------------------|-------------|--------|--------------|---------------------|----------------------|-----------|-------------|---------------------------------------|-----------------------|---------------------|--|--|
| Omschrijving        |             |        | Geboekte kos | t voor h            |                      |           |             | Werkpakket                            | Geboekte kost voor he | A répartir : 0,00 € |  |  |
| Studies en enquêtes |             |        |              | 7 500,00 €          |                      |           |             | Gestion de projet                     | 5 000,00 €            |                     |  |  |
|                     |             |        |              |                     |                      |           |             | Activités de communication 2 500,00 € |                       |                     |  |  |
|                     |             |        |              |                     |                      |           |             | Totaal                                | 7 500,00 €            |                     |  |  |
|                     |             |        |              |                     |                      |           |             |                                       |                       |                     |  |  |

### Idem voor het tabblad van de kostensoort.

|                                          | 1 - C                         |                       |                      |           |             |  |
|------------------------------------------|-------------------------------|-----------------------|----------------------|-----------|-------------|--|
| Personeel Structuur Opd                  | Iracht Uitvoering             | Uitrustingsuitgaven   | Infrastructuurwerken | Inkomsten | Goedkeuring |  |
| Omschrijving                             |                               | Geboekte kost voor he | ·                    |           |             |  |
| Studies en enquêtes                      |                               | 7 500,0               | 0€                   |           |             |  |
| Vormingen                                |                               | 600,0                 | 0€                   |           |             |  |
| Vertalingen en kosten voor tolkwerk      |                               | 0,0                   | 0 €                  |           |             |  |
| Ontwikkeling en onderhoud informatica    | a                             | 0,0                   | 0€                   |           |             |  |
| Communicatieactiviteiten                 |                               | 0,0                   | 0 €                  |           |             |  |
| Evenmenten en vergaderingen (hierbij i   | inbegrepen kosten van experte | en) 0,0               | 0€                   |           |             |  |
| Financiële opvolging en auditopvolging   |                               | 0,0                   | 0€                   |           |             |  |
| Consultance en expertise                 |                               | 0,0                   | 0 €                  |           |             |  |
| Andere activiteiten gelieerd aan de proj | jectuitvoering                | 0,0                   | 0€                   |           |             |  |
| Totaal                                   |                               | 8 100,0               | 00 €                 |           |             |  |
|                                          |                               |                       |                      |           |             |  |
|                                          |                               |                       |                      |           |             |  |

Bij de personeelskosten worden gegevens over het betreffende profiel gevraagd.

Klik eerst op het submenu om een persoon toe te voegen en vul het formulier volledig in.

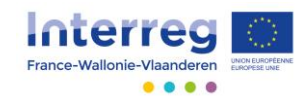

|          |            | -             |             |                |                  |                 |               |               |          |                     |                             |           |             |                      |
|----------|------------|---------------|-------------|----------------|------------------|-----------------|---------------|---------------|----------|---------------------|-----------------------------|-----------|-------------|----------------------|
| Pers     | oneel      | ▼ Str         | u ur        | Opdrad         | ht Uitvo         | pering          | Uitrus        | tingsuitgave  | en       | Infrastruct         | uurwerken                   | Inkomsten | Goedkeuring |                      |
| Nr.      | Ee         | en persoon    | toevoege    | n              | Т                | otale kost (1   | 100%)         | Toewijzing    | sperce   | . Geboekte k        | Geboekte kost voor het proj |           |             |                      |
| 4        | De gese    | electeerde    | persoon w   | vijzigen       |                  | 35              | 000,00 €      |               | 80,00    | 96                  |                             |           |             |                      |
|          | Totaal     |               |             |                |                  | 35              | 000,00 €      |               |          |                     | 28 000,00                   | ¢         |             |                      |
|          |            |               |             |                |                  |                 |               |               |          |                     |                             |           |             |                      |
|          |            |               |             |                |                  |                 |               |               |          |                     |                             |           |             |                      |
| Personee | V Stra     | uctuur Opdra  | tht Uitvoer | ing Uitru      | stingsuitzaven   | Infrastructuurw | verken I      | Inkomsten Goe | dkeuring |                     |                             |           |             |                      |
| Nr.      | Orange Ble | eu - Personen | Tota        | le kost (100%) | Toewijzingsperce | Geboekte kost v | roor het proj |               |          | 1                   |                             |           |             |                      |
| 4        | Secrétaire |               |             | 35 000,00 c    | 80,00 %          | 6               | 28 000,00 ¢   |               | Đ        | 3                   |                             |           | E           | en persoon toevoegen |
|          | rotaar     |               |             | 33 660,00 €    |                  |                 | 2000000       |               |          |                     |                             |           |             | Prans                |
|          |            |               |             |                |                  |                 |               |               |          | Functie             |                             |           |             |                      |
|          |            |               |             |                |                  |                 |               |               |          |                     |                             |           |             | Nederlands           |
|          |            |               |             |                |                  |                 |               |               |          |                     |                             |           |             |                      |
|          |            |               |             |                |                  |                 |               |               |          | Categorie           | Maak een keuze              |           |             | •                    |
|          |            |               |             |                |                  |                 |               |               |          |                     |                             |           |             | in C                 |
|          |            |               |             |                |                  |                 |               |               |          | Totale kost (100%)  |                             |           |             |                      |
|          |            |               |             |                |                  |                 |               |               |          |                     |                             |           |             | de 90                |
|          |            |               |             |                |                  |                 |               |               |          | Toewjongspercentage |                             |           |             |                      |

Op basis van de vermelde totale kosten en het toewijzingspercentage wordt een te verdelen bedrag berekend. Zolang dit bedrag niet is bereikt bij het optellen van de bedragen per werkpakket, zal de regel voor deze persoon rood blijven.

| Personeel | •     | Structuur       | Opdracht | Uitvoering | Uitrus      | tingsuitgaven    |      | Infrastructuurwerken         | Inkomsten | Goedkeuring |  |
|-----------|-------|-----------------|----------|------------|-------------|------------------|------|------------------------------|-----------|-------------|--|
| Nr.       | Oran  | ge Bleu - Perso | onen     | Totale ko  | st (100%)   | Toewijzingsperce |      | Geboekte kost voor het proj. |           |             |  |
| 4         | Secré | taire           |          |            | 35 000,00 € | 80,0             | D 96 | 25 000,00                    | ¢         |             |  |
|           | Totaa | d.              |          |            | 35 000,00 € |                  |      | 25 000,00                    | €         |             |  |
|           |       |                 |          |            |             |                  |      |                              |           |             |  |

Klik op de regel daaronder om het te verdelen bedrag te zien.

| Personeel | ▼ Structuur Opdracht   | Uitvoering Uitrustingsuitgaven      | Infrastructuurwerken         | Inkomsten Goedkeuring |                            |                                               |
|-----------|------------------------|-------------------------------------|------------------------------|-----------------------|----------------------------|-----------------------------------------------|
| Nr.       | Orange Bleu - Personen | Totale kost (100%) Toewijzingsperce | Geboekte kost voor het proj. |                       | Werkpakket                 | Geboekte kost voor H A répartir : 28 000,00 € |
| 4         | Secrétaire             | 35 000,00 € 80,0                    | 0 % 25 000,00                | ¢                     | Gestion de projet          | 7 000,00 €                                    |
|           | Totaal                 | 35 000,00 €                         | 25 000,00                    | ¢                     | Activités de communication | 18 000,00 €                                   |
|           |                        |                                     |                              |                       | Totaal                     | 25 000,00 €                                   |
|           |                        |                                     |                              |                       |                            |                                               |
|           |                        |                                     |                              |                       |                            |                                               |
|           |                        |                                     |                              |                       |                            |                                               |
|           |                        |                                     |                              |                       |                            |                                               |

Dit is het exacte bedrag dat u moet bereiken als u verdeelt per werkpakket. Op het moment dat de aan het project toebedeelde kosten exact overeenkomen met het te verdelen bedrag, wordt de regel grijs en kunt u verder gaan met het invoeren van uw budget.

| Personeel |                    | St      | ructuur      | Opdracht | Uitvoering | Uitru       | stingsuitgaven    | Infra | astructuurwerken          | Inkomsten | Goedkeuring |                            |                                                  |
|-----------|--------------------|---------|--------------|----------|------------|-------------|-------------------|-------|---------------------------|-----------|-------------|----------------------------|--------------------------------------------------|
| Nr.       | Ora                | inge B  | leu - Persor | ien      | Totale     | ost (100%)  | Toewijzingsperce. | Gebo  | oekte kost voor het proj. |           |             | Werkpakket                 | Geboekte kost voor he C A répartir : 28 000,00 € |
| 4         | Sec                | rétaire |              |          |            | 35 000,00 0 | 80,0              | D %   | 28,000,00                 |           |             | Gestion de projet          | 10 000,00 €                                      |
|           | Totaal 35 000,00 € |         |              |          |            |             |                   |       | 28 000,00                 |           |             | Activités de communication | 18 000.00 €                                      |
|           |                    |         |              |          |            |             |                   |       |                           |           |             | Totaal                     | 28 000,00 C                                      |
|           |                    |         |              |          |            |             |                   |       |                           |           |             |                            |                                                  |
|           |                    |         |              |          |            |             |                   |       |                           |           |             |                            |                                                  |
|           |                    |         |              |          |            |             |                   |       |                           |           |             |                            |                                                  |
|           |                    |         |              |          |            |             |                   |       |                           |           |             |                            |                                                  |

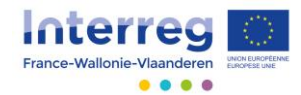

De kostensoorten 'Uitrustingsuitgaven' en 'infrastructuurwerken' zijn ook in categorieën ingedeeld, maar hier dient u ook nog een aantal gegevens te specificeren.

| Personeel                                  | Structu      | ur Op           | odracht         | Uitvoerin              | g Uit               | rustingsui                     | itgaven     |        | Infrastructuurwerken                          | Inkomsten | Goedkeuring |                      |
|--------------------------------------------|--------------|-----------------|-----------------|------------------------|---------------------|--------------------------------|-------------|--------|-----------------------------------------------|-----------|-------------|----------------------|
| Omschrijvin                                | s            |                 |                 |                        |                     | Geboekte                       | kost voor   | he     |                                               |           |             |                      |
| Kantoormater                               | aal          |                 |                 |                        |                     |                                | (           | 0,00 € |                                               |           |             |                      |
| lt-hardware er                             | -software    |                 |                 |                        |                     |                                | (           | 0,00 € |                                               |           |             |                      |
| Meubilair en te                            | ebehoren     |                 |                 |                        |                     |                                | (           | 0,00€  |                                               |           |             |                      |
| Laboratorium                               | nateriaal    |                 |                 |                        |                     |                                | (           | 0,00 € |                                               |           |             |                      |
| Machines en ir                             | strumenter   | n               |                 |                        |                     |                                | (           | 0,00 € |                                               |           |             |                      |
| Gereedschap                                | of apparatuu | ır              |                 |                        |                     |                                | (           | 0,00 € |                                               |           |             |                      |
| Voertuigen                                 |              |                 |                 |                        |                     |                                | (           | 0,00€  |                                               |           |             |                      |
| Alle overige ui                            | rusting die  | nodig is voo    | or het project  |                        |                     |                                | (           | 0,00 € |                                               |           |             |                      |
| Totaal                                     |              |                 |                 |                        |                     |                                | (           | 0,00 € |                                               |           |             |                      |
|                                            |              |                 |                 |                        |                     |                                |             |        |                                               |           |             |                      |
| Personeel Structure                        | r Opdracht   | Uitvoering      | Uitrustingsuitg | aven Infr              | astructuurwerken    | Inkomsten                      | Goedkeuring |        |                                               |           |             |                      |
| It-hardware en -softwar<br>Laptop computer | e            | Totale kost (10 | 10%) Percentage | e jaarlijkse wetteliji | 20,00 % 0ntvankelij | k bedr   Toewij:<br>1 000,00 € | 50,00 %     | Noc 🔽  |                                               |           |             | Een invoer toevoegen |
| Een invoer toevoegen                       |              |                 |                 |                        |                     |                                |             |        |                                               |           |             | Fra                  |
|                                            |              |                 |                 |                        |                     |                                |             |        | Benaming                                      |           |             |                      |
|                                            |              |                 |                 |                        |                     |                                |             |        |                                               |           |             | Nederlan             |
|                                            |              |                 |                 |                        |                     |                                |             |        |                                               |           |             |                      |
|                                            |              |                 |                 |                        |                     | -                              |             |        | Soort investering Maak een keuze              |           |             | •                    |
|                                            |              |                 |                 |                        |                     |                                |             |        | Total Loss (1994)                             |           |             | la                   |
|                                            |              |                 |                 |                        |                     |                                |             |        | Totale Kost (TuCHO)                           |           |             | in .                 |
|                                            |              |                 |                 |                        |                     |                                |             |        | Percentage jaarlijkse wettelijke afschrijving |           |             |                      |

Vul alle velden van het formulier in. Net als bij de personeelskosten zal automatisch een te verdelen bedrag, naar werkpakketten, worden berekend.

| Personeel     | Structuur    | Opdracht | Uitvoering     | Uitrustingsuitgaven      | Infrastructi     | uurwerken    | Inkon   | nsten Goe      | dkeuri | 1g    |                                      |                       |                       | <u> </u> |
|---------------|--------------|----------|----------------|--------------------------|------------------|--------------|---------|----------------|--------|-------|--------------------------------------|-----------------------|-----------------------|----------|
| It-hardware   | en -software |          | Totale kost (1 | 00%) Percentage jaarlijk | se wettelijke af | Ontvankelijk | bedr 1  | Toewijzingsper | ce     | Geboe | Werkpakket                           | Geboekte kost voor he | A répartir : 500,00 € |          |
| Laptop compu  | er           |          | 10             | 00,00 £                  | 20,00 %          | 10           | 00,00 € | 50             | 0,00 % |       | Gestion de projet                    |                       | $\sim$                |          |
| Een invoer to | woegen       |          |                |                          |                  |              |         |                |        |       | Activités de communication           |                       |                       |          |
|               |              |          |                |                          |                  |              |         |                |        |       | Totaal                               | 0,00 €                |                       |          |
|               |              |          |                |                          |                  |              |         |                |        |       | De beschrijving wijzigen "Laptop com |                       |                       |          |
|               |              |          |                |                          |                  |              |         |                |        |       |                                      |                       |                       |          |
|               |              |          |                |                          |                  |              |         |                |        |       |                                      |                       |                       |          |

U kunt ook de geplande inkomsten voor het project invoeren.

| Invoer                                                               | project en goe                                                                                                    | dkeuring          |                     |                |                      |       |                                     |           |             |  |
|----------------------------------------------------------------------|----------------------------------------------------------------------------------------------------|-------------------|---------------------|----------------|----------------------|-------|-------------------------------------|-----------|-------------|--|
| Gelieve de                                                           | gevraagde informatie                                                                                                    | voor elk van de   | drie delen in te v  | ullen in elk t | abblad hieronder, v  | vaarb | oij de invoer na elke stap opgeslag | en wordt. |             |  |
| Indien u or                                                          | dersteuning nodig he                                                                                                    | ebt, kunt u steed | s contact opnem     | en met uw te   | chnisch team:        |       |                                     |           |             |  |
| Equipe Teo<br>Avenue Jea<br>6041 GOSS<br>+32 (0) 71 2<br>Interreg.wa | iquipe Technique - Antenne Wallonie<br>Wenus Jean Mermoz<br>947 (OSSELIS 20<br>942 (0) 74 2007 200<br>1942 (0) 74 2007 200 |                   |                     |                |                      |       |                                     |           |             |  |
| Deel 1 - A                                                           | lgemene informatie                                                                                                    | Deel 2 - Voo      | rstelling van het p | roject         | Deel 3 - Budgettaire | elen  | nenten                              |           |             |  |
| Een verslag                                                          | ter bevestiging van d                                                                                                    | le volledigheid v | an het project ge   | nereren (PD    | -bestand)            |       |                                     |           |             |  |
|                                                                      |                                                                                                    |                   |                     |                |                      |       |                                     |           |             |  |
|                                                                      |                                                                                                    |                   |                     |                |                      |       |                                     | 4         |             |  |
| Personeel                                                            | ▼ Structuur                                                                                                    | Opdracht          | Uitvoering          | Uitrus         | tingsuitgaven        |       | Infrastructuurwerken                | Inkomsten | Goedkeuring |  |
| Nr.                                                                  | Orange Bleu - Pers                                                                                                    | onen              | Totale kos          | t (100%)       | Toewijzingsperce     |       | Geboekte kost voor het proj         |           |             |  |
| 4                                                                    | Secrétaire                                                                                                    |                   |                     | 35 000,00 €    | 80,0                 | 0 %   | 28 000,00 €                         |           |             |  |
|                                                                      | Totaal                                                                                                    |                   |                     | 35 000,00 €    |                      |       | 28 000,00 €                         |           |             |  |
|                                                                      |                                                                                                    |                   |                     |                |                      |       |                                     |           |             |  |

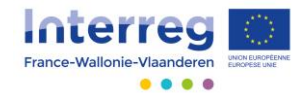

De inkomsten worden op dezelfde manier beheerd en worden van het totaal aan ingevoerde kosten afgetrokken.

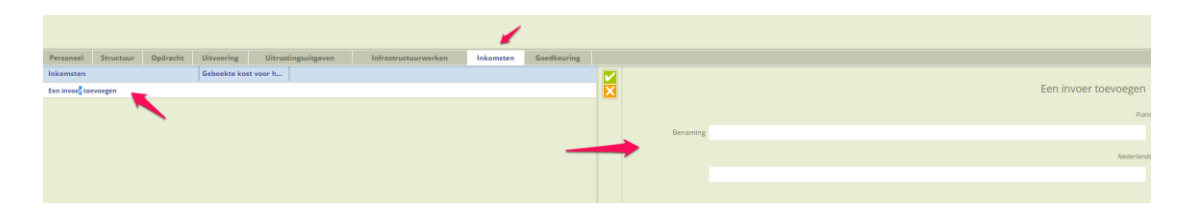

#### 3.3. Financieringsbronnen

Onder het eerste tabblad vindt u het totaal van uw geraamde budget, wordt automatisch het toegekende EFRO-bedrag berekend en wordt het totaal aan medefinancieringen vermeld die u per gebiedsdeel invoert.

| Invoer project en goe                                                                                                    | edkeuring                                  |                                    |                                                                                        |
|----------------------------------------------------------------------------------------------------|--------------------------------------------|------------------------------------|----------------------------------------------------------------------------------------|
| Gelieve de gevraagde informatie                                                                                                    | e voor elk van d                           | e drie delen in                    | n te vullen in elk tabblad hieronder, waarbij de invoer na elke stap opgeslagen wordt. |
| Indien u ondersteuning nodig h                                                                                                    | ebt, <mark>k</mark> unt u stee             | ds contact opi                     | nemen met uw technisch team:                                                           |
| Equipe Technique - Antenne V<br>Avenue Jean Mermoz<br>6041 GOSSELLES<br>+32 (0) 71 20 98 20<br>Interreg wallonie@skynet.be<br>Deel 1 - Algemene informatie<br>Een verslag ter bevestiging van | Vallonie<br>Deel 2 - Vo<br>de volledigheid | orstelling van l<br>van het projec | het project Deel 3 - Budgettaire elementen<br>ect genereren (PDF-bestand)              |
| Financieringsbronnen                                                                                                    | Frankrijk                                  | Wallonië                           | Vlaanderen                                                                             |
| Soort medefinancierder                                                                                                    | Medefinanc                                 | iering                             |                                                                                        |
| Orange Bleu                                                                                                    | 15                                         | 000,00 €                           |                                                                                        |
| Publiek                                                                                                    | 5                                          | 313,13 €                           |                                                                                        |
| Privaat                                                                                                    |                                            | 0,00 €                             |                                                                                        |
| Totaal (50,00%)                                                                                                    | 20                                         | 313,13 €                           |                                                                                        |
| EFRO (50,00%)                                                                                                    | 20                                         | 287,50 €                           |                                                                                        |
| Begrotingstotaal (100%)                                                                                                    | 40                                         | 575,00 €                           |                                                                                        |
|                                                                                                    |                                            |                                    |                                                                                        |

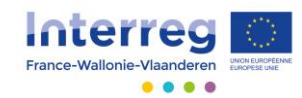

### U kan per gebiedsdeel de gegevens invoeren.

| Invoer project en goe                                                                                                    | dkeuring                                   |                                    |                                     |                                                                   |
|----------------------------------------------------------------------------------------------------|--------------------------------------------|------------------------------------|-------------------------------------|-------------------------------------------------------------------|
| Gelieve de gevraagde informatie                                                                                                    | voor elk van d                             | e drie delen in                    | ı te vullen in elk tal              | bblad hieronder, waarbij de invoer na elke stap opgeslagen wordt. |
| Indien u ondersteuning nodig he                                                                                                    | ebt, kunt u stee                           | ds contact opr                     | nemen met uw tec                    | hnisch team:                                                      |
| Equipe Technique - Antenne W<br>Avenue Jean Mermoz<br>6041 GOSSELIES<br>+32 (0) 71 20 98 20<br>interreg.wallonie@skynet.be<br>Deel 1 - Algemene informatie<br>Een verslag ter bevestiging van d | fallonie<br>Deel 2 - Vo<br>le volledigheid | orstelling van I<br>van het projec | het project D<br>tt genereren (PDF- | eel 3 - Budgettaire elementen<br>bestand)                         |
| Financieringsbronnen                                                                                                    | Frankrijk                                  | Wallonië                           | Vlaanderen                          |                                                                   |
| Soort medefinancierder                                                                                                    | Medefinanci                                | ering                              |                                     |                                                                   |
| Orange Bleu                                                                                                    | 15                                         | 000,00 €                           |                                     |                                                                   |
| Publiek                                                                                                    | 5                                          | 313,13 €                           |                                     |                                                                   |
| Privaat                                                                                                    |                                            | 0,00 €                             |                                     |                                                                   |
| Totaal (50,00%)                                                                                                    | 20                                         | 313,13 €                           |                                     |                                                                   |
| EFRO (50,00%)                                                                                                    | 20                                         | 287,50 €                           |                                     |                                                                   |
| Begrotingstotaal (100%)                                                                                                    | 40                                         | 575,00 €                           |                                     |                                                                   |
|                                                                                                    |                                            |                                    |                                     |                                                                   |

U kunt kiezen uit een medefinanciering door de projectpartner, een publieke of een private medefinancierder.

Als u een gedeelte wil laten meefinancieren door de projectpartner, klikt u op diens naam en voert u een bedrag per werkpakket in.

| Financieringsbronnen | Frankrijk Wallonië Vlaanderen |                                        |        |  |  |
|----------------------|-------------------------------|----------------------------------------|--------|--|--|
| Medefinancierder     | Medefinanciering              | Werkpakket                             | Bedrag |  |  |
| Orange Bleu          | 0,00 C                        | Gestion de projet                      |        |  |  |
|                      |                               | Activités de communication             |        |  |  |
|                      |                               | Totaal                                 | 0,00 € |  |  |
|                      |                               | Een totaal van alle GW's door elkaar i |        |  |  |
|                      |                               |                                        |        |  |  |
|                      |                               |                                        |        |  |  |
|                      |                               |                                        |        |  |  |

Voor uw gemak kunt u een 'totaal van alle werkpakketten door elkaar' invoeren.

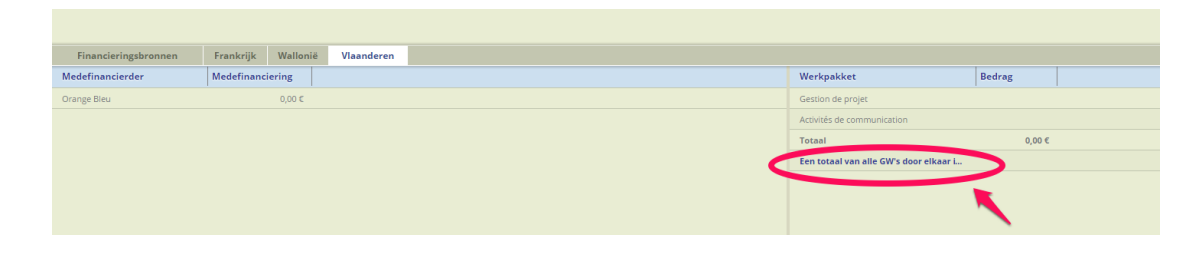

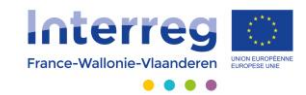

U krijgt dan een voorstel voor een gewogen verdeling te zien. U kunt de voorgestelde bedragen vanzelfsprekend wijzigen.

| × |                            | Voorstel tot indeling volgens GW<br>In te delen bedrag : 6 000,00 € |
|---|----------------------------|---------------------------------------------------------------------|
|   | Gestion de projet          | In é<br>2 500,00                                                    |
|   |                            | In 6                                                                |
|   | Activités de communication | 3 500,00                                                            |
|   |                            |                                                                     |

Wanneer u een publieke of private medefinancierder kiest, moet u aangeven om welke medefinancierder het gaat.

| Financieringsbronnen Frankrijk Wallonië Vlaanderen |                  |                                                                                                    |
|----------------------------------------------------|------------------|----------------------------------------------------------------------------------------------------|
| Medefinancierder - Publiek Medefinanciering        |                  |                                                                                                    |
| Een medefinancierder toevoeg                       | X                | Een openbare medefinancierder toevoegen                                                                                                    |
|                                                    |                  | Geef de eerste letters van de naam van de medefinancierder in het onderstaande veld in<br>en controlleer of deze reeds bestaat in de databank. |
|                                                    | Medefinancierder |                                                                                                    |
|                                                    |                  |                                                                                                    |

Typ de eerste letters en het systeem toont u bestaande medefinancierders. Vervolgens kunt u de volledige fiche van de medefinancierder invullen.

| F        | inancieringsbronnen | Frankrijk       | Wallonië    | Vlaanderen          |
|----------|---------------------|-----------------|-------------|---------------------|
| <b>N</b> | Medefinancie        | rder            |             |                     |
|          | Naam                | FWO Vlaanderer  | - Fonds Wet | enschappelijk onder |
|          | Juridische vorm     | Maak een keuze. |             |                     |
|          | Adres               |                 |             |                     |
|          | Postcode            |                 |             |                     |
|          | Stad                |                 |             |                     |
|          | Telefoon            |                 |             |                     |
|          | Fax                 |                 |             |                     |
|          | GSM                 |                 |             |                     |

Klik opnieuw op het tabblad van het betreffende gebiedsdeel, selecteer de aangemaakte medefinancierder en ga vervolgens verder zoals hieronder uitgelegd om het bedrag van de medefinanciering per werkpakket te verdelen.

| Financieringsbronnen          | Frankrijk   | Wallonië | Vlaanderen |  |                                        |        |
|-------------------------------|-------------|----------|------------|--|----------------------------------------|--------|
| Medefinancierder - Publiek    | Medefinanci | ering    |            |  | Werkpakket                             | Bedrag |
| FWO Vlaanderen - Fonds Wetens |             | 0,00 €   |            |  | Gestion de projet                      |        |
| Een medefinancierder toevoeg  |             |          |            |  | Activités de communication             |        |
|                               |             |          |            |  | Totaal                                 | 0,00 € |
|                               | <b>`</b>    |          |            |  | De medefinancierder wijzigen "FWO VL   |        |
|                               |             |          |            |  | Een totaal van alle GW's door elkaar L |        |
|                               |             |          |            |  | 1                                      |        |

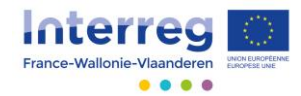

Als u uw financieringsplan heeft ingevuld en het totaal overeenkomt met wat nog medegefinancierd moet worden (totaal van het budget minus de EFRO-interventie), zal de tabel volledig grijs worden en bent u klaar.

| Financieringsbronnen   | Frankrijk  | Wallonië         | Vlaanderen |  |  |
|------------------------|------------|------------------|------------|--|--|
| Soort medefinancierder | Medefinanc | Medefinanciering |            |  |  |
| Drange Bleu            | 14         | 1974,37 €        |            |  |  |
| ıbliek                 | 5          | 5 313,13 €       |            |  |  |
| ivaat                  |            | 0,00 €           |            |  |  |
| otaal (50,00%)         | 20         | 287,50 €         |            |  |  |
| FRO (50,00%)           | 20         | 287,50 €         |            |  |  |
| egrotingstotaal (100%) | 40         | 575,00€          |            |  |  |